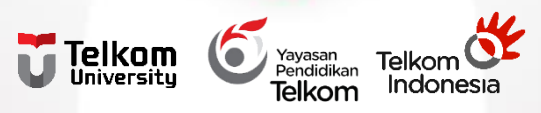

# SOSIALISASI PELAPORAN PENGGUNAAN DANA PENELITIAN DAN PENGABDIAN MASYARAKAT 2022

DIREKTORAT PENELITIAN DAN PENGABDIAN MASYARAKAT

# Skema Pencairan Dana Tahun 2021

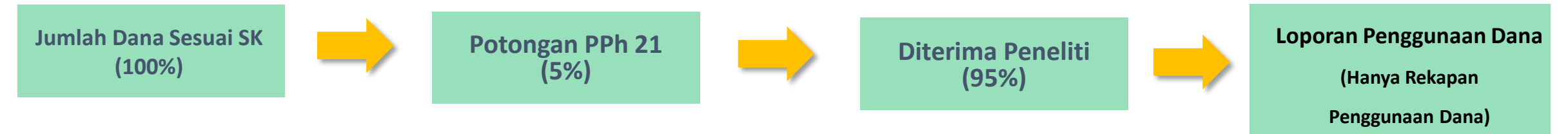

# **Skema Pencairan Dana Tahun 2022**

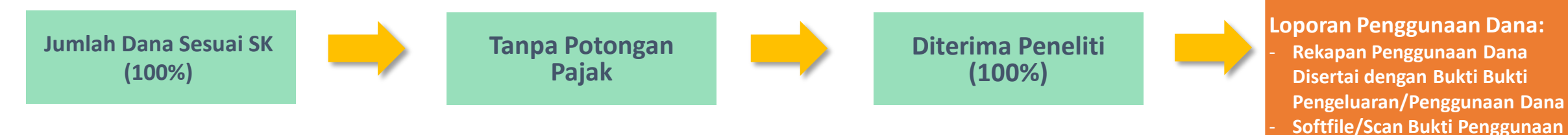

Sesuai dengan Nota Dinas Yayasan Pendidikan Telkom Nomor Tel.183/FN00/YPT-DGS/2022 tanggal 11 Maret 2022 tentang Aturan Keuangan dan Perpajakan Kegiatan Penelitian dan Pengab<u>dian Masyarakat</u>

Dana diupload ke Igracias. Hard Copy Bukti Penggunaan Dana disimpan oleh ketua

Peneliti

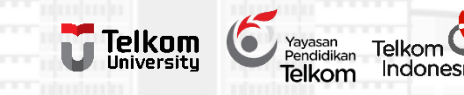

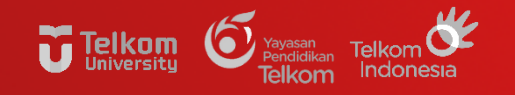

### BUKTI PENGGUNAAN DANA PENELITIAN DAN PENGABDIAN MASYARAKAT

### Pembelian Barang/ Sewa/ Jasa

- Kwitansi
- Nota/Struk
- Invoce

01

- Bukti Perpajakan (PPN/PPh 23)
- Jika pembelian >25jt dilengkapi dengan dokumen pengadaan

03

### Honorarium Asisten Peneliti/Mahasiswa (Bukan Dosen/TPA)

- SK, Surat Tugas/Dokumen Penugasan
- Rincian/Daftar Penerima Honor
- Daftar Hadir
- Bukti setor PPh 21

### Belanja Perjalanan Dinas

02

- Surat Tugas Perjalanan Dinas
- Foto kegiatan

### TEMPLATE LAPORAN PENGGUNAAN PENDANAAN (LAPKEU)

#### Rekap Penggunaan Dana

| No. | Uraian                      | Jumlah (Rp) |
|-----|-----------------------------|-------------|
| 1.  | Pembelian bahan habis pakai |             |
| 2.  | Belanja Perjalanan Lainnya  |             |
| 3.  | Belanja Lain-lain.          |             |
|     | Jumlah Biaya                |             |

#### RincianBiaya

#### 1) Belanja Honorarium

| No. | Honorarium                  | Jumlah    | Jumlah<br>Jam/Minggu | Honor/<br>Jam | Biaya (Rp) | Link                                     |
|-----|-----------------------------|-----------|----------------------|---------------|------------|------------------------------------------|
| 1.  | Pembantu survey             |           |                      |               |            | https://drive.google.com/file/d/1H-9i9rZ |
| 2.  | Narasumber dari             |           |                      |               |            | https://drive.google.com/file/d/2x-hdt3  |
| 2   | Pinak Ketiga                |           |                      |               |            | https://drive.google.com/file/d/2x rides |
| 3.  | Programmer<br>Pongolah Data |           |                      |               |            | nttps://drive.google.com/ille/d/8g-sjia  |
| 4.  | Det                         |           |                      |               |            | https://drive.google.com/file/d/adjhfk6  |
| J.  |                             |           |                      |               |            | dan seterusnya                           |
|     |                             | Jumlah Bi | aya                  |               |            |                                          |

#### 2) Belanja Bahan

| No. | Bahan        | Volume | Biaya Satuan (Rp) | Biaya (Rp) | Link                                   |
|-----|--------------|--------|-------------------|------------|----------------------------------------|
| 1.  |              |        |                   |            | https://drive.google.com/file/d/xbyiid |
|     | Jumlah Biaya |        |                   |            |                                        |

#### 3) Belanja Perjalanan Lainnya

| No  | Tuiuan | Volume     | Biava Satuan (Rp) | Biava (Rp) | Link                                  |
|-----|--------|------------|-------------------|------------|---------------------------------------|
| . 1 |        |            | ,                 |            | https://drive.google.com/file/d/ljhga |
| 1.  |        |            |                   |            |                                       |
|     |        | Jumlah Bia | ya                |            |                                       |

#### 4) Belanja Lain-lain

| No | Jenis | Volume      | Biava Satuan (Rp) | Biava (Rp) | Link                                  |
|----|-------|-------------|-------------------|------------|---------------------------------------|
| •  |       |             | , = (p,           |            | https://drive.google.com/file/d/lihga |
| 1. |       |             |                   |            |                                       |
|    |       | Jumlah Biay | ya                |            |                                       |

### Catatan:

## Disertai Link Google Drive/One Drive hasil scan bukti pengeluaran

### Contoh: https://bit.ly/Pembeliaan 9

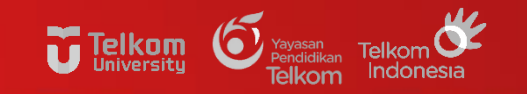

# **CONTOH KWITANSI, NOTA/INVOICE/STRUK**

|                                  | Automation, Electrical Part & Supplier<br>Djungbeung Indah, Kay 8-6 Jr. Segar II No 12 Bantung 40511- Indonesia<br>Phone.tai: +622-22-7811027, Michael 08156286439, E-mail: song sumarjoiggatheo crist |
|----------------------------------|----------------------------------------------------------------------------------------------------|
| Tgl 10-Dec-21<br>No 1004/SJT/INV | //101221                                                                                                    |
|                                  | KWITANSI                                                                                                    |
| Terima dari                      | : Universitas Telkom                                                                                                    |
| Jumlah Uang                      | : Dua Puluh Tiga Juta Seratus Sebelas Ribu Ruplah                                                                                                    |
| Keterangan                       | r<br>: Sudah termasuk PPn 10%                                                                                                    |
| Rp 23.111.000,-                  |                                                                                                    |
|                                  | Bandung, 10 Desember 2021                                                                                                    |
|                                  |                                                                                                    |

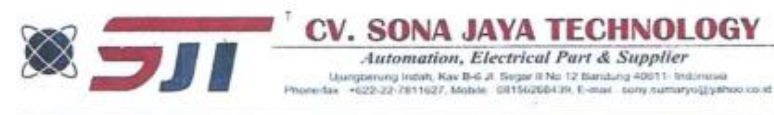

CV. Sona Jaya Technology Ujung Berung Indah, B-6, Jl. Segar II No. 12 Bandung 40611

INVOICE

#### Kustomer:

Universitas Telkom

No Invoice : 1004/SJT/INV/101221 Tgl. Invoice : 10 Desember 2021

| NO  | Deskripsi  | Jumlah | Satuan | Harga Satuan |            | Sub Jumlah |            |
|-----|------------|--------|--------|--------------|------------|------------|------------|
| 1 0 | Odroid XU4 | 2      | unit   | Rp           | 1,655,000  | Rp         | 3,310,000  |
| 2   | Turtlebot  | 1      | unit   | Rp           | 17,700,000 | Rp         | 17,700,000 |

| SUB TOTAL | Rp | 21,010,000 |
|-----------|----|------------|
| PPn 10%   | Rp | 2,101,000  |
| TOTAL     | Rp | 23,111,000 |

Terbilang

Dua Puluh Tiga Juta Seratus Sebelas Ribu Rupiah

Disetujui oleh,

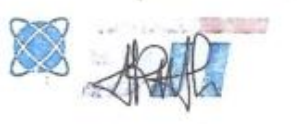

Rina Yuniarwathy

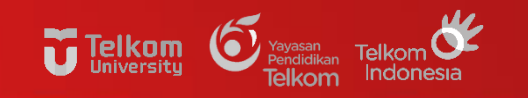

# **CONTOH KWITANSI, NOTA/INVOICE/STRUK**

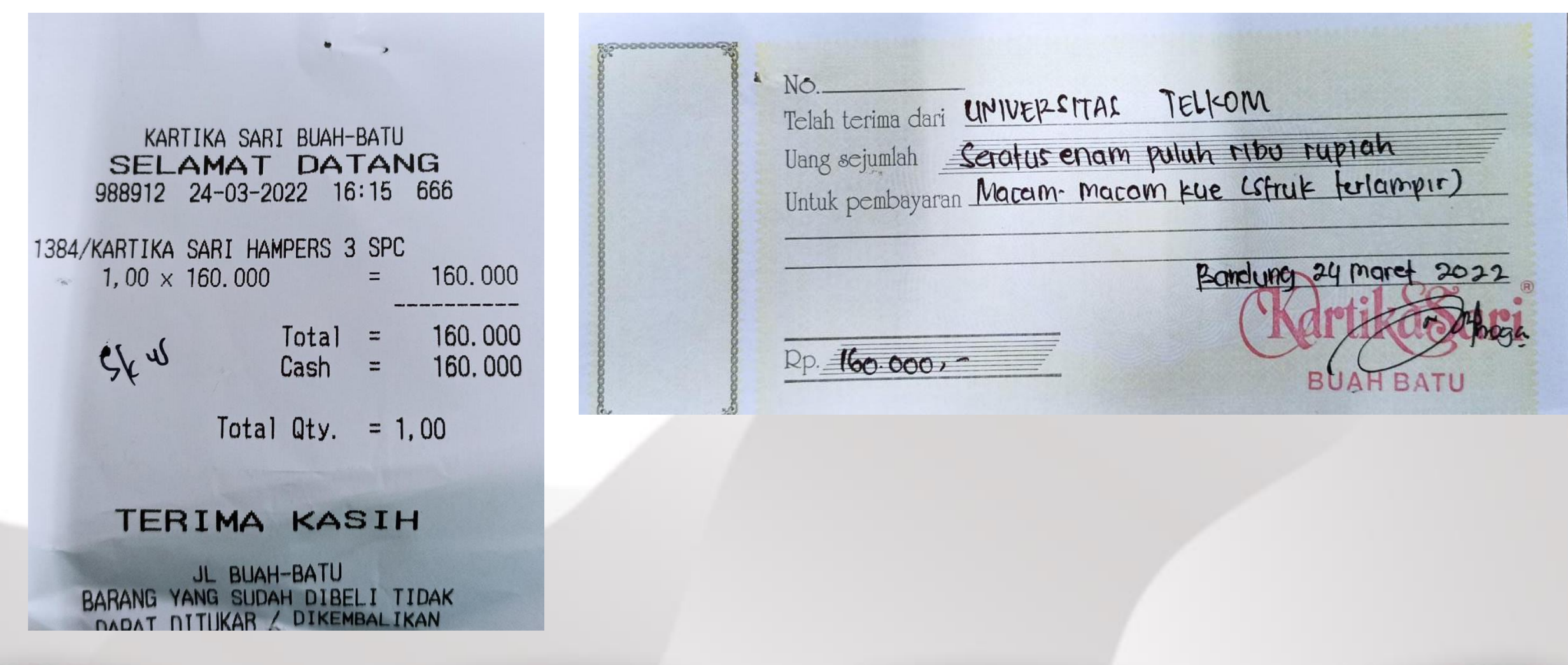

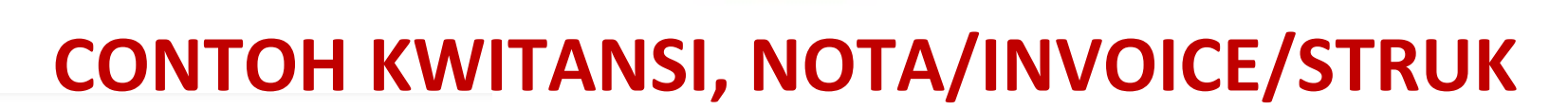

Telkom University Vayasan Pendidikan Telkom Indonesia

### tokopedia

DITERBITKAN ATAS NAMA Penjual : Kembar Makmur Abadi

INVOICE

INV/20220219/MPL/2060037866

#### Pembeli : Augustina Asih Rumanti Tanggal Pembelian : 19 Februari 2022 Alamat Pengiriman : Amoy (62818690146) JL Jayawijaya VIII Blok B no. 521 Perumahan Harapan Jaya Bekasi Utara, Kota Bekasi, 17124 Jawa Barat

| INFO PRODUK                            | JUMLAH | HARGA SATUAN | TOTAL HARGA |
|----------------------------------------|--------|--------------|-------------|
| DURADUS MG 220x150x120mm 12Lb /        | 2      | Rp52.000     | Rp104.000   |
| JUNCTION BOX / JANSION / DURADUS KOTAK |        |              |             |
| Berat: 700 gr                          |        |              |             |

UNTUK

| TOTAL HARGA (2 BARANG)            | Rp104.000           |
|-----------------------------------|---------------------|
| Total Ongkos Kirim (1.40 kg)      | Rp20.000            |
| Diskon Ongkos Kirim Tokopedia     | - Rp20.000          |
| TOTAL BELANJA                     | Rp104.000           |
| TOTAL TAGIHAN                     | Rp104.000           |
| Promo Tokopedia                   | Rp3.640             |
| Cashback 3.5% hingga<br>Rp350.000 | (3.640 GoPay Coins) |

#### Promo Tokopedia

Potongan Ongkir Hingga Rp20.000 Rp20.000

Kurir: AnterAja - Reguler BEBAS Metode Pembayaran:

GoPay

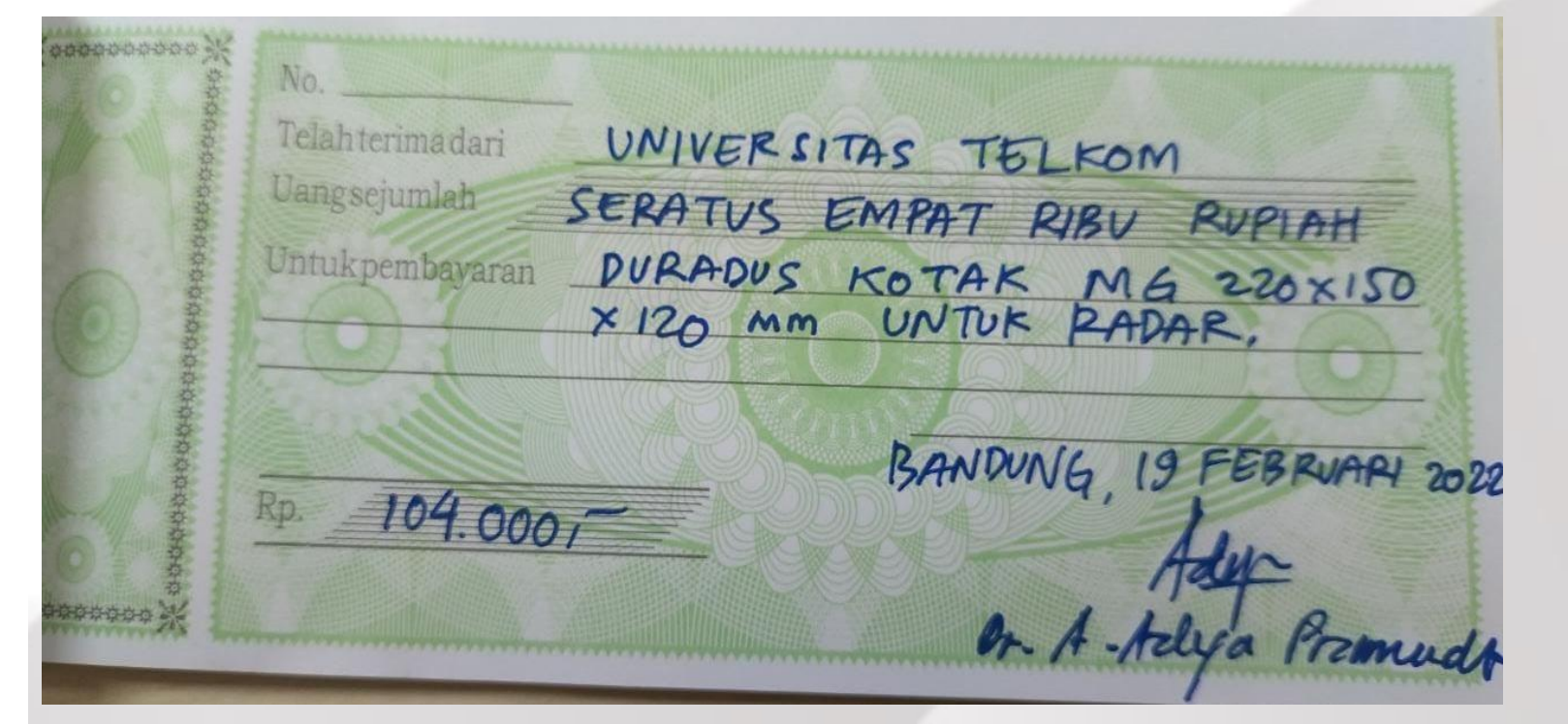

Invoice ini sah dan diproses oleh komputer Silakan hubungi **Tokopedia Care** apabila kamu membutuhkan bantuan. *Terakhir diupdate: 24 Februari 2022 11:12 WIB* 

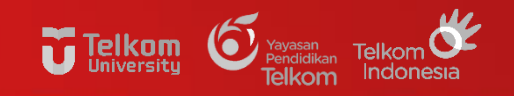

## **ATURAN PENGADAAN INTERNAL**

Yayasan Pendidikar

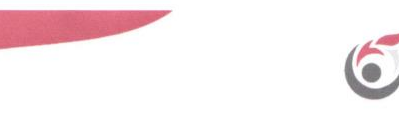

PERATURAN DEWAN PENGURUS YAYASAN PENDIDIKAN TELKOM NOMOR: PDP. 1387/00/DGS-HK01/YPT/2021

TENTANG

PEDOMAN PENGELOLAAN PENGADAAN DI LINGKUNGAN YAYASAN PENDIDIKAN TELKOM

DEWAN PENGURUS YAYASAN PENDIDIKAN TELKOM

- Menimbang : a. bahwa Dewan Pengurus Yayasan Pendidikan Telkom telah menetapkan Keputusan Nomor KEP.0808/00/DGS-HK01/YPT/2018 tanggal 3 September 2018 tentang Pedoman Pengelolaan Pengadaan Barang dan/atau Jasa di Lingkungan Yayasan Pendidikan Telkom dan Keputusan Nomor KEP.1066/00/DGS-HK01/YPT/2018 tanggal 22 Oktober 2018 tentang Perbaikan Pedoman Pengelolaan Pengadaan Barang dan/atau Jasa di Lingkungan Yayasan Pendidikan Telkom;
  - b. bahwa dalam pelaksanaan pedoman sebagaimana huruf a di atas terdapat berbagai macam dinamika, maka diperlukan penyesuaian ketentuan pada pedoman pengelolaan pengadaan; dan
  - c. bahwa sehubungan dengan hal dimaksud huruf b tersebut di atas, dipandang perlu untuk menetapkan Pedoman Pengelolaan Pengadaan Barang dan/atau Jasa di Lingkungan Yayasan Pendidikan Telkom dalam suatu Keputusan Dewan Pengurus Yayasan Pendidikan Telkom.
  - Undang-undang Republik Indonesia Nomor 16 Tahun 2001 tentang Yayasan juncto Undang-undang Republik Indonesia Nomor 28 Tahun 2004 tentang perubahan atas Undang-undang Republik Indonesia Nomor 16 Tahun 2001 tentang Yayasan.
    - Peraturan Presiden Nomor 16 Tahun 2018 jo. Peraturan Presiden Nomor 12 Tahun 2021 tentang Pengadaan Barang dan/atau Jasa Pemerintah.

### Sesuai dengan peraturan dewan pengurus Yayasan Pendidikan Telkom nomor PDP.1387/00/DGS-HK01/YPT/2021

### pembelian >25jt dilengkapi dengan dokumen pengadaan

#### Yayasan Pendidikan Telkom

Mengingat

edung Sate 2<sup>nd</sup> Floor Jl. Cisanggarung no.2 Bandung 40115, West Java, Indonesia el: (+62 22) 4239 717 / 4215 548 fax: (+62 22) 7102 444

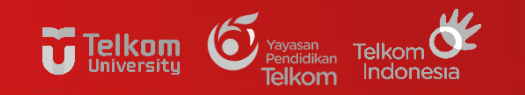

# **CONTOH RINCIAN/DAFTAR PENERIMA HONOR**

| -             |              | UNIVERSIT               | No. Formulir | ITT-IT-DPM-BPM-Fm-014/006                                       |       |        |                     |                       |                                        |
|---------------|--------------|-------------------------|--------------|-----------------------------------------------------------------|-------|--------|---------------------|-----------------------|----------------------------------------|
| <b>V</b>      | Л. Т         | elekomunikasi no. 1 Ter | Revisi       | 0                                                               |       |        |                     |                       |                                        |
| Telkom        | DAFTAR HONOR |                         |              | PENELITIAN DASAR PERIODE 1 TAHUN 2022<br>Honor Bulan Maret 2021 |       |        | IUN 2022            | Berlaku Efektif       |                                        |
| <u>0</u>      |              |                         |              |                                                                 |       |        | ι                   | hal                   |                                        |
| No            | Nama         | Jabatan                 | OB           | Tarif                                                           | Total | PPh    | Total<br>Dibayarkan | NPWP                  | TANDA TANGAN                           |
| 1             | ABDUL        | PEMBANTU<br>PENELITI    | 1            |                                                                 |       |        |                     | -                     |                                        |
| 27 - 72<br>10 | Total        |                         |              |                                                                 | Rp    | - Rp - | Rp -                | Terbilang: " Tujuh Ra | atus Tujuh Puluh Sembilan Ribu Rupiah" |
|               | Mengetahui,  |                         |              |                                                                 |       |        |                     |                       | Bandung, Maret 2021<br>Pembuat Daftar  |
|               | Nama Ketua   |                         |              |                                                                 |       |        |                     |                       | Nama Bendahara                         |
|               |              |                         |              |                                                                 |       |        |                     |                       |                                        |

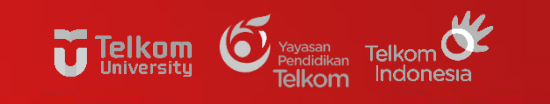

## **CONTOH DAFTAR HADIR**

|            |                                 | UNIVE                | No. Formulir | ITT-IT-DPM-BPM-Fm-014/006                |                   |      |
|------------|---------------------------------|----------------------|--------------|------------------------------------------|-------------------|------|
| Telkom     | JL TELEKOMUNIKASI NO. 1 TEPS. B |                      |              | PENELITIAN DASAR PERIODE 1 TAHUN<br>2022 | Berlaku Efektif   |      |
| University | DAFTAR HA                       | ADIR                 |              | Honor Bulan Maret 2021                   | hal               |      |
| No         | Nama                            | Jabatan              | OB           | Rabu                                     | , 18 Agustus 2021 |      |
| 1          | ABDUL                           | PEMBANTU<br>PENELITI | 1            |                                          |                   |      |
|            | Mongotabui                      |                      |              |                                          | Bandung, Maret    | 2021 |
|            | Wengetandi,                     |                      |              |                                          |                   |      |
|            | Nama Ketua                      |                      |              |                                          | Nama Bendahara    |      |

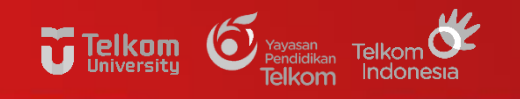

## **ACUAN TARIF SPPD INTERNAL**

| Lampiran III | : Keputusan Dewan Pengurus Yayasan Pendidikan Telkom                 |
|--------------|----------------------------------------------------------------------|
| Nomor        | : KEP. 0013/00/DGS-HK01/YPT/2020                                     |
| Tanggal      | : cg Januari 2020                                                    |
| Perihal      | : Peraturan Perjalanan Dinas di Lingkungan Yayasan Pendidikan Telkom |

TARIF UANG HARIAN PERJALANAN DINAS DALAM NEGERI

#### 1. Tarif Uang Harian Pejabat Struktural Akademik dan Non Akademik

|       |                                                                                                    | llana       | Fasilitas Trans                       | Fasilitas                             |                     |  |
|-------|----------------------------------------------------------------------------------------------------|-------------|---------------------------------------|---------------------------------------|---------------------|--|
| Level | Jabatan                                                                                                    | Harian      | Jarak tempuh<br>0 - 500 km            | Jarak tempuh<br>>500km                | Hotel<br>(maksimal) |  |
| I.    | Ketua Yayasan, Direktur Kantor Yayasan,<br>Rektor Universitas, Wakil Rektor Universitas,<br>dan Posisi Struktural lainnya yang setara.                                                                                                    | Rp. 750.000 | Pesawat<br>Terbang (Kelas<br>Ekonomi) | Pesawat<br>Terbang (Kelas<br>Ekonomi) | Bintang 4           |  |
| II    | Direktur Non Lembaga Pendidikan, VP,<br>Rektor Institut, Wakil Rektor Institut, Ketua<br>Sekolah Tinggi, Wakil Ketua Sekolah Tinggi,<br>Dekan Universitas, Wakil Dekan Universitas,<br>Direktur Universitas, Posisi Struktural lainnya<br>yang setara.                                                                                   | Rp. 600.000 | Pesawat<br>Terbang (Kelas<br>Ekonomi) | Pesawat<br>Terbang (Kelas<br>Ekonomi) | Bintang 4           |  |
| ш     | AVP/Analis YPT, Direktur Akademi, Wakil<br>Direktur Akademi, Kaprodi Universitas,<br>Kepala Bagian/Manager Universitas, Ketua<br>KK Universitas, Dekan Institut, Wakil Dekan<br>Institut, Kepala Sekolah SMA/SMK/SMP,<br>Wakil Kepala Sekolah SMA/SMK/SMP,<br>Kepala Administrasi SMA/SMK/SMP, Posisi<br>Struktural lainnya yang setara. | Rp. 500.000 | Pesawat<br>Terbang (Kelas<br>Ekonomi) | Pesawat<br>Terbang (Kelas<br>Ekonomi) | Bintang 4           |  |
| īV    | Officer/Analis YPT, Kaur Universitas,<br>Sekprodi Universitas, Asman, Ketua Sub.<br>KK, Kaprodi Institut/Akademi, Kabag<br>Institut/Akademi, Kepala Sekolah SD, Wakil<br>Kepala Sekolah SD, Kepala Administrasi SD,<br>Kaprodi Lemdikdasmen, Kaur Sekolah,<br>Posisi Struktural lainnya yang setara.                                     | Rp. 450.000 | Kereta Api<br>(Kelas<br>Eksekutif)    | Pesawat<br>Terbang (Kelas<br>Ekonomi) | Bintang 4           |  |
| v     | Kepala Sekolah PAUD (PG/TK), Kaur<br>Institut/Akademi, Sekprodi Institut/Akademi,<br>Posisi Struktural lainnya yang setara.                                                                                                    | Rp. 400.000 | Kereta Api<br>(Kelas<br>Eksekutif)    | Pesawat<br>Terbang (Kelas<br>Ekonomi) | Bintang 4           |  |

Catatan: Level Jabatan disesuaikan dengan Struktur Organisasi yang berlaku

#### BERDASARKAN KEPUTUSAN DEWAN PENGURUS YAYASAN PENDIDIKAN TELKOM NOMOR: KEP.0023/00/DGS-HK01/YPT/2020 TENTANG PERATURAN PERJALANAN DINAS DI LINGKUNGAN YAYASAN PENDIDIKAN TELKOM

2. Tarif Uang Harian Jabatan Akademik Dosen

|                            |             | Fasilitas Trans                    | Fasilitas                          |                     |  |
|----------------------------|-------------|------------------------------------|------------------------------------|---------------------|--|
| Jabatan                    | Uang Harian | Jarak tempuh<br>0 - 500 km         | Jarak tempuh<br>>500km             | Hotel<br>(maksimal) |  |
| Guru Besar / Profesor (GB) | Rp. 600.000 | Pesawat Terbang<br>(Kelas Ekonomi) | Pesawat Terbang<br>(Kelas Ekonomi) | Bintang 4           |  |
| Lektor Kepala (LK)         | Rp. 500.000 | Pesawat Terbang<br>(Kelas Ekonomi) | Pesawat Terbang<br>(Kelas Ekonomi) | Bintang 4           |  |
| Lektor                     | Rp. 450.000 | Kereta Api (Kelas<br>Eksekutif)    | Pesawat Terbang<br>(Kelas Ekonomi) | Bintang 4           |  |
| Asisten Ahli               | Rp. 400.000 | Kereta Api (Kelas<br>Eksekutif)    | Pesawat Terbang<br>(Kelas Ekonomi) | Bintang 4           |  |
| NJAD                       | RP 400.000  | Kereta Api (Kelas<br>Eksekutif)    | Pesawat Terbang<br>(Kelas Ekonomi) | Bintang 4           |  |

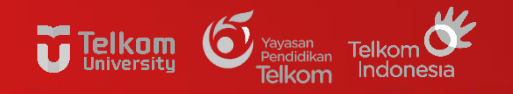

# **CONTOH SURAT TUGAS PERJALANAN DINAS**

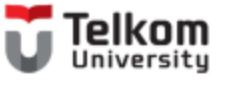

SURAT TUGAS Nomor : 100/PNLT1/PPM/2021

#### Saya yang bertandatangan di bawah ini :

| Nama    | Kemas Muslim L                                |
|---------|-----------------------------------------------|
| Jabatan | Direktur Penelitian dan Pengabdian Masyarakat |

#### Menugaskan Tim Pelaksana:

Judul : Angkasa (Pengembangan Aplikasi Pembelajaran Bersama) Program : Kegiatan Bantuan Pendianaan Matching Fund Tahun 2021 (KEDAIREKA) - Direktorat Kelembagaan - Direktorat Jenderal Pendidikan Tinggi - Kementerian Pendidikan, Kebudayaan, Riset, Dan Teknologi

| No. | Nama                                 | Jabatan         |
|-----|--------------------------------------|-----------------|
| 1.  | Dr. Kusuma Ayu Laksitowening         | Ketua Pelaksana |
| 2.  | Dana Sulistyo Kusumo, Ph.D           | Peserta         |
| 3.  | Nungki Selviandro, Ph.D              | Peserta         |
| 4.  | Shinta Yulia Puspitasari, S.T., M.T. | Peserta         |
| 5.  | Monterico Adrian, S.T., M.T.         | Peserta         |
| 6.  | Anisa Herdiani, S.T., M.T.           | Peserta         |
| 7.  | Angelina Prima Kurniati, Ph.D.       | Peserta         |
| 8.  | Rosa Roska Riskiana, S.T., M.T.I.    | Peserta         |
| 9.  | Reynaldi Prama Octavially            | Peserta         |
| 10. | Maulana Malik Ibrahim                | Peserta         |

Untuk melaksanakan Evoluosi Keloyokan Pengguna Angkosa LMS, yang akan diselenggarakan di Mercure Bandung City Centre JL Lengkong Besar No.B, Cikawao, Ker. Lengkong, Kota Bandung, Jawa Barat Ad251, Jawa Barat Ada tanggal 31 Sheember 2021.

Demikian surat tugas ini dibuat, untuk dilaksanakan.

Bandung, 10 Desember 2021

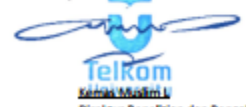

Direktur Penelitian dan Pengabdian Masyarakat

Teliane University Learning Centre Building - Bandwag Technoples | II. Technonomizati, Terrasan Boah Bata, Santang 40257, Nest Java, Indonesia E +62.22.756.4188 | E +62.22.756.5200 | e info@technonomizati, terrasan Boah Bata, Santang 40257, Nest Java, Indonesia

www.telkomuniversity.ac.id

# SURAT PERTANGGUNGJAWABAN MUTLAK

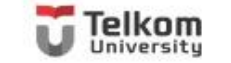

#### SURAT PERNYATAAN TANGGUNG JAWAB MUTLAK (SPTJM)

Yang bertanda tangan di bawah ini:

Ketua Tim Periset Nama : Nama Ketua NIP : NIP Ketua Jabatan : Dosen Fakultas Teknik Elektro Satuan Kerja : Universitas Telkom

Dengan ini menyatakan dan bertanggung jawab secara penuh atas hal-hal sebagai berikut:

- Riset yang berjudul "Judul Penelitian" bersifat original dan belum pernah dibiayai oleh lembaga/sumber dana lain.
- 3. Apabila dikemudian hari ditemukan ketidaksesuain dalam pelaksanaan riset tersebut, maka saya bersedia dituntut dan diproses sesuai dengan ketentuan yang berlaku; dan apabila di kemudian hari terdapat kesalahan dan/atau kelebihan atas anggaran Pendanaan Internal Skema Penelitian Dasar Periode 1 Tahun 2022 yang diberikan tersebut, sebagian atau seluruhnya, saya bertanggung jawab sepenuhnya dan bersedia menyetorkan atas kesalahan dan/atau kelebihan pembayaran tersebut ke rekening Universitas Telkom yang tertuang dalam perjanjian.

Demikian pernyataan ini kami buat dengan sebenar-benarnya.

Bandung, 4 Januari 2022 Ketua Tim Periset

Nama Ketua Peneliti NIP Ketua SPTJM dibuat oleh Ketua Tim Periset sebagai penanggungjawab keseluruhan kegiatan

Tellian University Laurning Conter Huliding – Hansing Technopies J.H. Telekornazikas, Tenson Hush Huta, Handang 49257, West Java, Indonesia T: 462 22 756108 J E: 462 22 756 5200 Jc: Info@jotkornazikersity.ac.26 www.telkomuniversity.ac

# BERITA ACARA SERAH TERIMA (BAST) HASIL PENGABDIAN MASYARAKAT

#### BERITA ACARA SERAH TERIMA

Berdasarkan Surat Perjanjian Kerjasama Pengabdian Masyarakat nomor ......, yang bertanda tangan di bawah ini:

| I. Nama  | -                       |
|----------|-------------------------|
| NIP/NIDN | :                       |
| Jabatan  | : Dosen/Ketua Pelaksana |
| Instansi | : Universitas Telkom    |

Dalam hal ini bertindak untuk dan atas nama tim pelaksana kegiatan pengabdian masyarakat dengan judul "..........." yang selanjutnya disebut PIHAK PERTAMA.

| Nama             | :                   |
|------------------|---------------------|
| Jabatan          | 2                   |
| Alamat           | 1                   |
| yang selanjutnya | disebut PIHAK KEDUA |

Dengan telah selesainya pekerjaan Kegiatan Pengabdian Kepada Masyarakat, sepakat untuk melakukan serah terima hasil pelaksanaan kegiatan pekerjaan tersebut, dengan ketentuan sebagai berikut:

#### Pasal 1

- (1) PIHAK PERTAMA telah melakukan kegiatan pengabdian kepada masyarakat dan menyerahkan kepada PIHAK KEDUA hasil kegiatan pengabdian kepada masyarakat utama berupa ....." (Produk/jasa vang diserahkan), sebagaimana terinci dalam Lampiran;
- (2) PIHAK KEDUA menerima penyerahan sebagaimana tersebut pada ayat (1) dari PIHAK PERTAMA.

#### Pasal 2

Berita Acara Serah Terima ini dibuat dengan sesungguhnya, bermaterai cukup, dan dalam rangkap 2 (dua) dimana satu berkas dipegang oleh PIHAK PERTAMA dan satu berkas lainnya dipegang oleh PIHAK KEDUA yang masing-masing mempunyai kekuatan hukum yang sama untuk dipergunakan sebagaimana mestinya.

| PIHAK KEDUA,   | PIHAK PERTAMA,   |
|----------------|------------------|
| Yang Menerima, | Yang Menyerahkan |

(Nama Lengkap) NIK .

(Ketua Pelaksana) NIP

Mengetahui/Menyetujui

Direktur PPM Universitas Telkom

Kemas Muslim L NIP: 13820075

| npiran Berita Acara Serah T | erima |
|-----------------------------|-------|
| Tanggal                     | 1     |
| Judul                       | S     |
| Ketua                       | :     |
| Luaran Produk               | :     |
| Alokasi Dana Kontrak        |       |

Penempatan Barang Inventaris

Lan

| No   |             |             | Peralat            | an     |                 |                 |
|------|-------------|-------------|--------------------|--------|-----------------|-----------------|
|      | Nama Barang | Spesifikasi | Tahun<br>Perolehan | Volume | Harga<br>Satuan | Jumlah<br>Harga |
| 1    |             |             |                    |        |                 |                 |
| 2    |             |             |                    |        |                 |                 |
| Dst. |             |             |                    |        |                 |                 |

| PIHAK KEDUA,   |  |  |
|----------------|--|--|
| Yang Menerima, |  |  |

(Nama Lengkap) NIK :.....

PIHAK PERTAMA. Yang Menyerahkan,

(Pelaksana)

NIP ·

Mengetahui/Menyetuiui

Direktur PPM Universitas Telkom,

Kemas Muslim L NIP: 13820075

### Khusus Pengabdian Masyarakat

# **ASPEK PERPAJAKAN**

Terkait Biaya Kegiatan

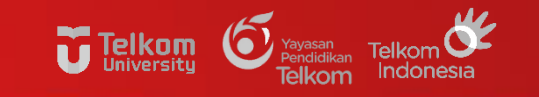

#### **ATURAN ATURAN PERPAJAKAN -**

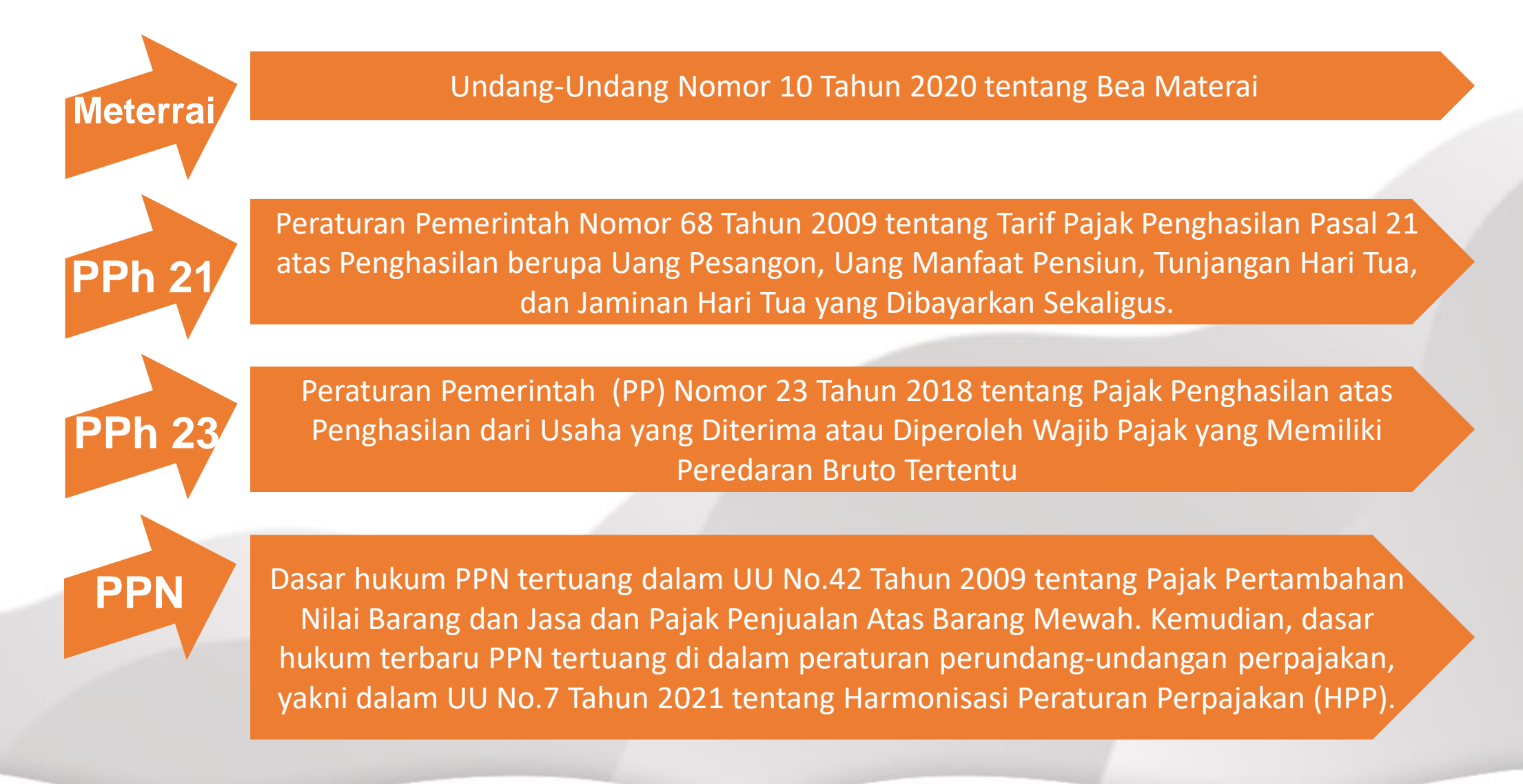

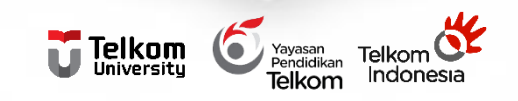

## **PAJAK TERKAIT**

### **METERAI**

Transaksi di atas 5 juta rupiah wajib dibubuhi Meterai 10rb pada Kwitansi Pembelian

### PAJAK PENGHASILAN

- PPh 21
- PPh 23

# PPN

- Transaksi di atas 2 juta rupiah dikenakan PPN 11%

| TARIF PAJAK |                                                                                   |            |                  |                                                                                                    |  |  |
|-------------|-----------------------------------------------------------------------------------|------------|------------------|----------------------------------------------------------------------------------------------------|--|--|
| PAJAK       | WAJIB PAJAK                                                                       | PUNYA NPWP | TIDAK PUNYA NPWP | PEMUNGUT/PEMOTONG                                                                                               |  |  |
|             | PNS GOL IV                                                                        | 15%        | 18%              | PEMBERI KERJA/PEMBERI PENGHASILAN                                                                               |  |  |
| 21          | PNS GOL III                                                                       | 5%         | 6%               | PEMBERI KERJA/PEMBERI PENGHASILAN                                                                               |  |  |
|             | PNS GOL I DAN II                                                                  | 0%         | 0%               | PEMBERI KERJA/PEMBERI PENGHASILAN                                                                               |  |  |
| PPh 21      | NON PNS                                                                           | 5%         | 6%               | PEMBERI KERJA/PEMBERI PENGHASILAN                                                                               |  |  |
|             | UPAH TENAGA HARIAN LEPAS TIDAK<br>BERKELANJUTAN (LEBIH DARI Rp.<br>450.000/HARI)* | 5%         | 6%               | PEMBERI KERJA/PEMBERI PENGHASILAN                                                                               |  |  |
| PPh 23      | REKANAN/TOKO                                                                      | 2%         | 4%               | PEMBERI KERJA BERBENTUK BADAN (JIKA<br>PEMBERI KERJA ORANG PRIBADI MAKA TIDAK<br>ADA KEWAJIBAN MEMUNGUT PPh 23) |  |  |
| PPN         | REKANAN/TOKO                                                                      | 11%        | 11%              | REKANAN/TOKO                                                                                                    |  |  |

\*Catatan Jika pekerja tersebut melakukan pekerjaan berkelanjutan, artinya berstatus pekerja lepas namun bekerja selama beberapa
PPh 21: hari dalam satu bulan, maka pegawai harian akan kena pajak PTKP sebesar Rp. 150.000 dengan acuan PTKP Rp. 54.000.000 per tahun.

Namun, jika pekerja hanya melakukan satu kali pekerjaan saja, maka jumlah PTKP-nya meningkat menjadi Rp. 450.000, dengan pertimbangan pekerjaan tersebut tidak berlanjut dalam jangka waktu tertentu.

# **CONTOH PENGHITUNGAN PPh PASAL 21**

1. Jika Penerima honorarium PNS

Bendahara/Ketua Pelaksana Penelitian membayar honor kepada Amir (PNS/IV.a) sebesar Rp 1.000.000,-

Penghitungan PPh Pasal 21

Rp 1.000.000,- x 15% = Rp 150.000,-

2. Jika Penerima honorarium (Non PNS)

Penghitungan PPh Pasal 21: Rp 1.000.000,- x 5% = Rp 50.000,-

Mengingat yang menerima bukan PNS, maka tarif yang digunakan untuk pemotongan PPh Pasal 21 adalah tarif Pasal 17 UU PPh.

Jika tidak punya NPWP : 1.000.000,- x 6% = Rp 60.000,-

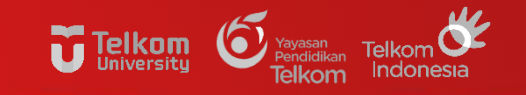

# TATA CARA PEMBAYARAN PPh 21 MELALUI ATM

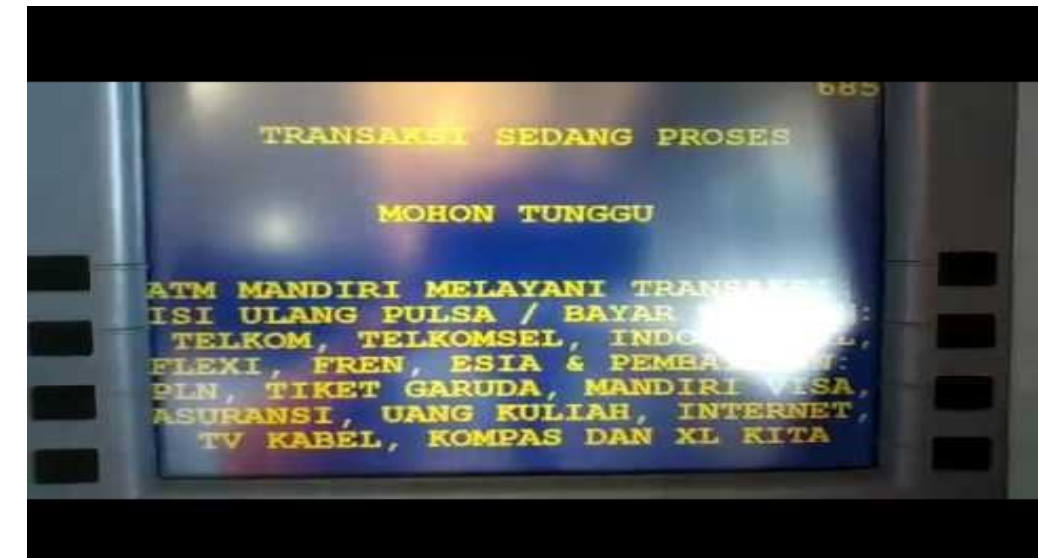

Khusus ATM Bank Mandiri, wajib pajak bisa membuat ID billing sekaligus membayar pajak.

Berikut ini langkah-langkah yang harus dilakukan:

- Masukkan kartu ATM Bank Mandiri dan input PIN
- Memilih menu Bayar/Beli
- Pilih menu "Lainnya"
- Pilih "Penerimaan Negara"
- Pilih menu "Buat ID Billing Pajak"
- Input NPWP
- Pilih "Jenis Pajak Masa" sesuai dengan KAP dan KJS yang tertera pada daftar
- Input nominal pajak yang akan dibayarkan
- Input masa dan tahun pajak yang akan dibayarkan
- Muncul rincian pembayaran pajak. Cek dan pilih "YA" untuk mengkonfirmasi pembayaran
- Pembayaran sudah selesai dan akan muncul notifikasi "Transaksi Anda Telah Selesai".
- Jangan lupa ambil struk sebagai bukti pembayaran
- Link Video: <u>https://youtu.be/lwd6Ec4tqJk</u> (Sumber YouTube Chanel KPP Pratama Metro)

# TATA CARA PEMBAYARAN PPh 21 MELALUI DJP ONLINE

Telkom

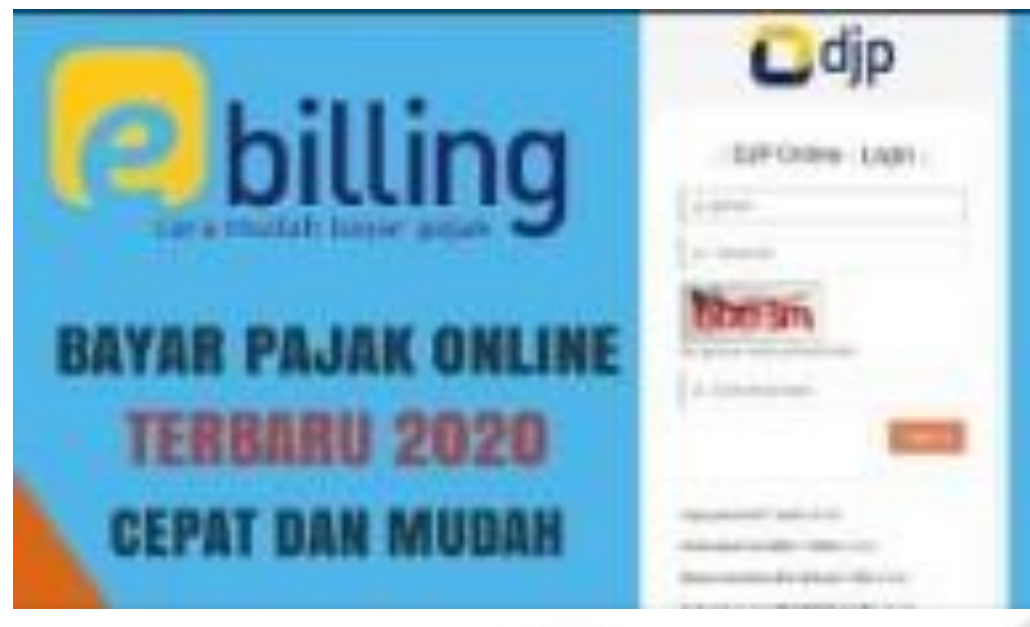

- Buka Tautan <u>https://djponline.pajak.go.id/account/login</u>
- Login dengan memasukkan nomor NPWP, kata sandi, dan kode keamanan
- Klik menu "Bayar", lalu klik "e billing"
- Selanjutnya, akan muncul data NPWP, nama, dan alamat yang sudah terisi otomatis. Setelah itu, lengkapi informasi yang belum terisi
- Setelah selesai, klik "Buat Kode Billing"
- Masukkan kode keamanan
- Tampilan preview data Anda akan muncul dan silakan lakukan pengecekan sekali lagi. Lalu, klik "Cetak"
- Kode e-billing berhasil dibuat

#### Video dapat dilihat melelui link :

https://www.youtube.com/watch?v=WrGsgKXepZI (sumber

YouTube Chanel Seribu Jalan)

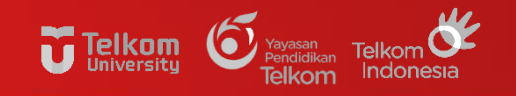

### **CONTOH FAKTUR PPN**

| Faktur Pajak                      |                                                                                                    |                                            |  |  |
|-----------------------------------|----------------------------------------------------------------------------------------------------|--------------------------------------------|--|--|
| Kode                              | dan Nomor Seri Faktur Pajak : 010.006-21.26684664                                                                                    |                                            |  |  |
| Pengu                             | isaha Kena Pajak                                                                                                    |                                            |  |  |
| Nama<br>Alama<br>NPWP             | : CV SONA JAYA TECHNOLOGY<br>It : UJUNGBERUNG INDAH JL.SEGAR II NO.12, CIGENDING , KOTA BANI<br>? : 02.204.186.7-429.000             | DUNG                                       |  |  |
| Pemb                              | eli Barang Kena Pajak / Penerima Jasa Kena Pajak                                                                                     |                                            |  |  |
| Nama<br>Alama<br>JAWA<br>NPWP     | : UNIVERSITAS TELKOM<br>It : TELEKOMUNIKASI Blok 0 No.1 RT:000 RW:000 Kel.SUKAPURA Kec.D/<br>bARAT 40257<br>2 : 01.525.265.3-445.001 | AYEUHKOLOT Kota/Kab.BANDUNG                |  |  |
| No.                               | Nama Barang Kena Pajak / Jasa Kena Pajak                                                                                             | Harga Jual/Penggantian/Uang<br>Muka/Termin |  |  |
| 1                                 | Odroid XU4<br>Ro 1 655 000 x 2                                                                                                    | 3.310.000,00                               |  |  |
| 2                                 | Turiebot<br>Ro 17 200 000 x 1                                                                                                    | 17.700.000,00                              |  |  |
| Harga Jual / Penggantian          |                                                                                                    | 21.010.000,00                              |  |  |
| Dikurangi Potongan Harga          |                                                                                                    | 0,00                                       |  |  |
| Dikurangi Uang Muka               |                                                                                                    | 0,00                                       |  |  |
| Dasar Pengenaan Pajak             |                                                                                                    | 21.010.000,00                              |  |  |
| PPN = 10% x Dasar Pengenaan Pajak |                                                                                                    | 2.101.000,00                               |  |  |
| Total P                           | PnBM (Pajak Penjualan Barang Mewah)                                                                                                  | 0,00                                       |  |  |
| Secural day                       | agaa kateatura usaa badaku. Diraktarat laadaral Dajak manaatur babua Eaktur Dajak ini talah                                          | diterdatemeni                              |  |  |

secara elektronik sehinoga tidak dipertukan tanda tangan basah pada Faktur Pajak ini.

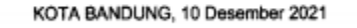

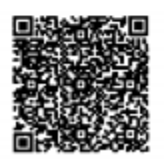

RINA YUNIARWATHY

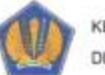

KEMENTERIAN KEUANGAN R.I. DIREKTORAT JENDERAL PAJAK CETAKAN KODE BILLING

| NPWP            | 1  | 02.204.186.7-429.000                         |
|-----------------|----|----------------------------------------------|
| NAMA            | 12 | SONA JAYA TECHNOLOGY                         |
| ALAMAT          | 3  | JL SEGAR II UJUNGBERUNG INDAH - KOTA BANDUNG |
| NOP             | ŧ  | S                                            |
| JENIS PAJAK     | ŧ  | 411211                                       |
| JENIS SETORAN   | ŧ  | 100                                          |
| MASA PAJAK      | 4  | 12-12                                        |
| TAHUN PAJAK     | 1  | 2021                                         |
| NOMOR KETETAPAN | \$ |                                              |
| JUMLAH SETOR    | +  | Rp.2.101.000                                 |
| TERBILANG       |    | Dua Juta Seratus Satu Ribu Rupiah            |
|                 |    |                                              |

URAIAN

NPWP PENYETOR NAMA PENYETOR

: 02.204.186.7-429.000 : SONA JAYA TECHNOLOGY

GUNAKAN KODE BILLING DI BAWAH INI UNTUK MELAKUKAN PEMBAYARAN.

| ID BILLING | : 0259 1630 1782 035  |
|------------|-----------------------|
| MASA AKTIF | : 09/01/2022 10:25:22 |

2.1

Catatan : Apabila ada kesalahan dalam isian Kode Billing atau masa berlakunya berakhir, Kode Billing dapat dibuat kembali. Tanggung jawab isian Kode Billing ada pada Wajib Pajak yang namanya tercantum di dalamnya.

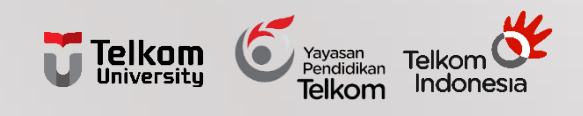

# TERIMAKASIH